# **COMMENT UTILISER FRAMAGENDA**

Rendez-vous sur **Framagenda.org**; Cliquez sur "S'enregistrer"; Saisissez votre adresse email pour recevoir un lien de vérification; Créer votre compte dans la fenêtre ouverte par le lien de vérification.

Le nom du groupe que vous devez rentrer pour voir qui est inscrit en cliquant sur le rond avec 3 points, est <u>CNUL calendrier</u> et là apparaissent toutes les personnes inscrites.

Voici les principales utilisations du calendrier, pour en savoir plus ou pour vous aider :

https://docs.framasoft.org/fr/agenda/

## S'inscrire sur Framagenda

#### Retour à l'accueil

L'inscription à Framagenda nécessite une adresse email.

Pour commencer, cliquez sur le lien S'enregistrer :

| 🤾 Agenda                          | <b>-</b> 4 | - <b>4</b> - E | t <del>≓</del>  | ✓ +        | _             | 🐥 a                                | dmin <del>+</del> |
|-----------------------------------|------------|----------------|-----------------|------------|---------------|------------------------------------|-------------------|
| < août 2017 >                     | lun.       | mar.           | mer.            | jeu.       | ven.          | sam.                               | dim.              |
| Jour Semaine Mois Auj.            | 31         | 1              | 8:00 Rasser     | 3          | 4             | o<br>14:00 Install<br>14:00 Premi€ | 0                 |
| + Nouvel agenda<br>• test < ~ ··· | 7          | 8              | 9<br>Concert de | 10         | 11            | 12                                 | 13                |
| + Nouvel abonnement               | Conce      | ert de Le      | essazo          |            |               | ) Stand<br>) Stand                 | 20                |
|                                   | Commenc    | e              |                 | Termine    |               | 26                                 | 27                |
| Anniversaires des c ***           | 09/08/201  | 00:00          |                 | 09/08/2017 | 00:00         |                                    | 10:00 Cours (     |
| L'Agenda du Libre ***             | 🗹 Journée  | entière        |                 |            |               | 2                                  | 3                 |
| • L214 •••                        | Supprime   | Annuler        |                 | Plus       | Mettre à jour | ) Premie                           |                   |
|                                   | 4          | 5              | 6               | 7          |               | 9                                  | 10                |
| Paramètres & Importation          |            |                |                 |            |               |                                    |                   |
|                                   |            |                |                 |            |               |                                    |                   |

S'enregistrer

On vous demande de rentrer une adresse de courriel qui devra être confirmée par la réception d'un email :

# Framagenda

Gérez et partagez vos agendas

Vous allez recevoir un courriel avec un lien de vérification

Adresse courriel

Demander un lien de ...

Une nouvelle page s'affiche pour vous confirmer l'envoi du courriel de vérification :

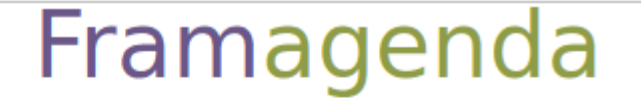

Gérez et partagez vos agendas

Courriel de vérification envoyé avec succès.

Vous devez recevoir un email comme celui-ci. Si vous ne recevez rien à l'adresse renseignée, pensez à vérifier le dossier des spams ou bien à vérifier que vous avez entré votre adresse email correctement.

Pour créer un compte sur Framagenda, cliquez sur le lien suivant :

https://framagenda.org/index.php/apps/registration/verify/YS7EC1

En cliquant sur le lien contenu dans l'email, vous pouvez créer votre compte en choisissant un nom d'utilisateur et un mot de passe.

# Framagenda

Gérez et partagez vos agendas

Bienvenue, vous pouvez créer votre compte ci-dessous.

pseudogaetan+docfrar

Nom d'utilisateur

Mot de passe

### Créer un compte

En validant, vous êtes inscrit e et redirigé e dans l'application.

## Se connecter à Framagenda

Pour vous connecter à Framagenda, remplissez les champs avec vos informations de contact

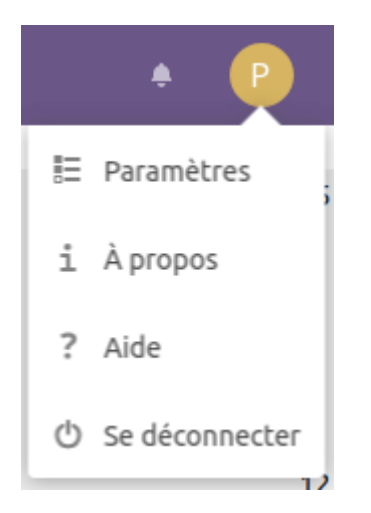

# Utilisation de l'application agenda

#### Retour à l'accueil

Une fois connecté à Framagenda, vous arrivez sur une interface semblable à celle-ci.

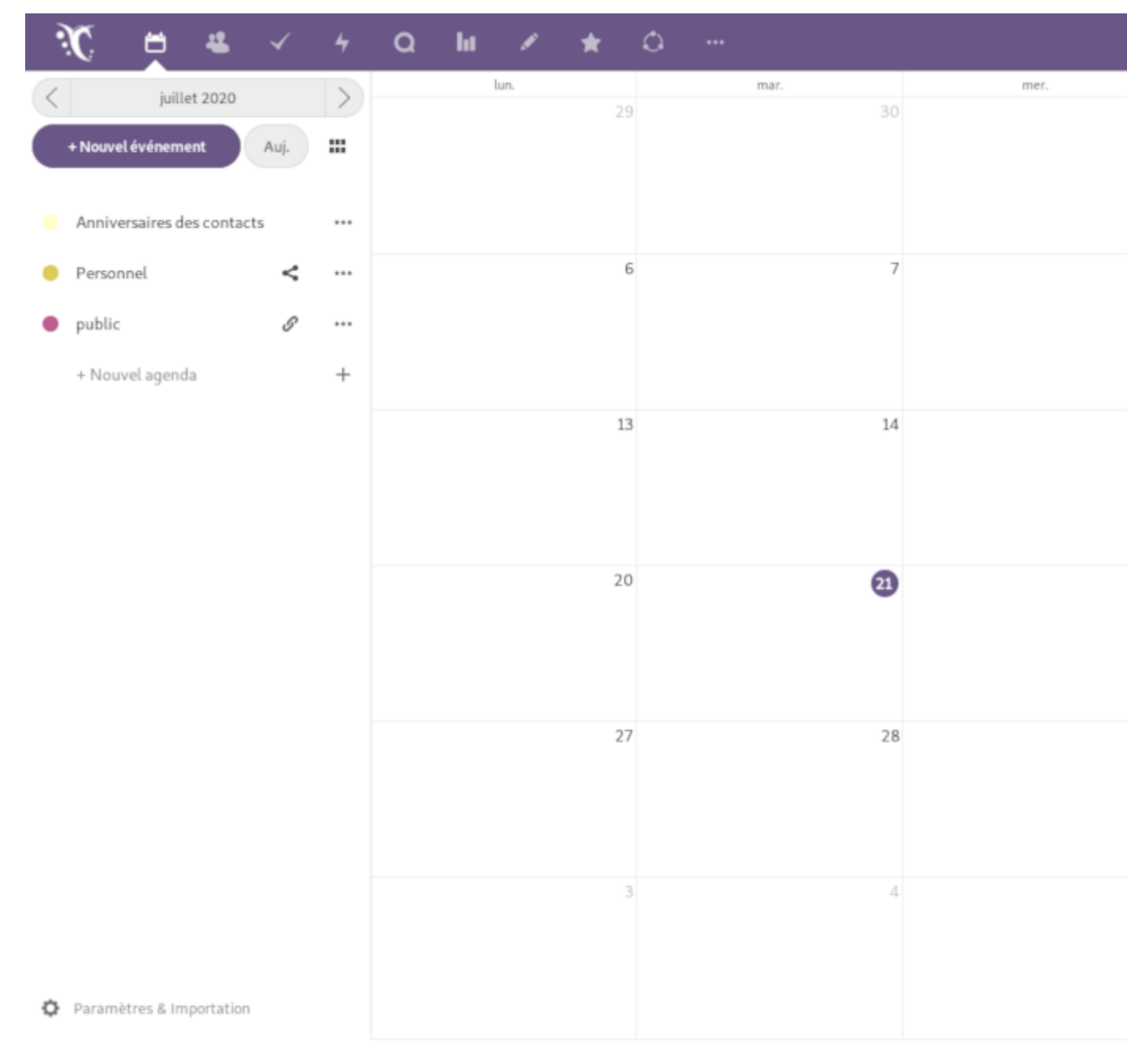

La partie gauche de l'application vous montre les contrôles et réglages d'affichage, tandis que les événements s'affichent au centre.

## Vues

Framagenda propose trois modes de vue :

- la vue **Mois** par défaut
- Jour
- Semaine

Vous pouvez changer cette vue en cliquant sur :

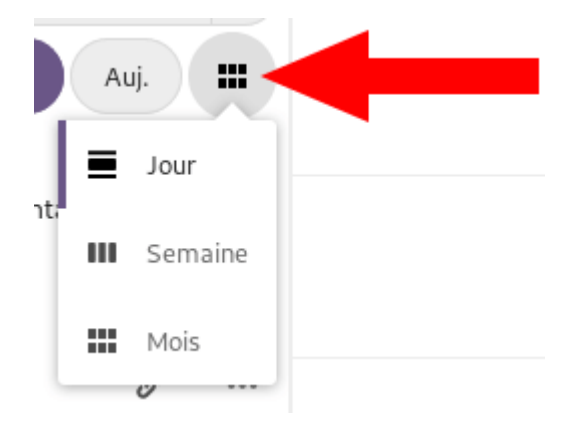

De plus, vous pouvez naviguer entre les mois avec les boutons < et > et les années avec << et >>. Enfin, vous pouvez directement accéder à un jour en cliquant entre ces deux boutons pour afficher une vue réduite du mois, ce qui permet de rapidement accéder à un jour.

| < | juillet 2020 |    |     |    |    |    | >  |     |
|---|--------------|----|-----|----|----|----|----|-----|
|   | «            | <  | Jul | 20 | 20 | >  | »  | :   |
|   | Di           | Lu | Ma  | Me | Je | Ve | Sa |     |
|   | 28           | 29 | 30  | 1  | 2  | 3  | 4  |     |
| • | 5            | 6  | 7   | 8  | 9  | 10 | 11 | ••• |
| • | 12           | 13 | 14  | 15 | 16 | 17 | 18 | ••• |
|   | 19           | 20 | 21  | 22 | 23 | 24 | 25 | +   |
|   | 26           | 27 | 28  | 29 | 30 | 31 | 1  |     |
|   | 2            | 3  | 4   | 5  | 6  | 7  | 8  |     |

# Événements

Création

Comme un agenda est déjà créé par défaut à la création de votre compte, vous pouvez directement créer un nouvel événement dedans en cliquant dans l'interface, à la date où vous voulez créer l'événement. Si aucun agenda n'existe, il faut en créer un préalablement.

|                 |       |               | × |
|-----------------|-------|---------------|---|
| Titre de l'évén | ement |               |   |
| du 30/07/2020   |       | au 30/07/2020 |   |
| Personnel Plus  |       | Enregistrer   |   |
| 29              |       | 30            |   |

Une fenêtre s'affiche alors pour vous permettre d'entrer des informations de base sur l'événement. Si vous avez besoin de rentrer plus de détails, vous pouvez cliquer sur **Plus** pour accéder à une interface plus complète.

Vous pouvez valider la création de l'événement en cliquant sur **Créer**. L'événement apparaît dans l'agenda avec la même couleur que l'agenda auquel il est rattaché.

## Édition

En cliquant sur l'événement, vous pouvez éditer ses propriétés. De plus, vous pouvez *glisser-déposer* un événement pour changer sa date ou son horaire facilement.

## **Suppression**

Vous devez cliquer sur un événement pour pouvoir le supprimer.

Supprimer un agenda supprime également tous les événements lui étant rattachés.

## **Participants**

Vous pouvez ajouter des participants à un événement en entrant leur identifiant s'ils sont parmi vos contacts, ou bien directement leur adresse de courriel. Une fois les participants

validés, ils recevront un courriel avec l'événement en pièce jointe sous la forme d'un fichier .ics.

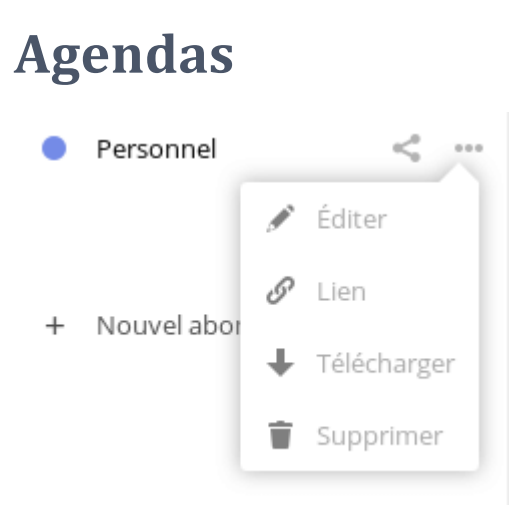

## Création

Vous pouvez créer un agenda en cliquant sur le bouton susnommé. L'éditeur vous demande un nom et une couleur pour votre agenda.

## Actions

Il est possible de masquer un agenda avec tous ses événements en cliquant sur le nom de l'agenda. La pastille de couleur à gauche du nom de l'agenda disparaît alors et les événements de l'agenda sont masqués.

Le menu situé à côté du nom de l'agenda vous donne accès :

- au module d'édition pour modifier le nom ou la couleur d'un agenda,
- au lien CalDAV de l'agenda pour la synchronisation avec un client,
- au téléchargement de l'agenda sous forme de fichier iCalendar (.ics).
- à la suppression de l'agenda

## Partage

L'icône de partage à côté du nom de l'agenda ouvre le module de partage. Il existe deux types de partages possibles :

- Le partage avec d'autres utilisateurs de Framagenda
- La publication, qui rend votre agenda public

#### Partage entre utilisateurs

Il est possible de partager un agenda avec d'autres utilisateurs de Framagenda. Pour cela :

- 1. cliquez sur l'icône partage
- 2. tapez l'adresse mail de votre contact
- 3. sélectionnez le nom du contact dans la liste

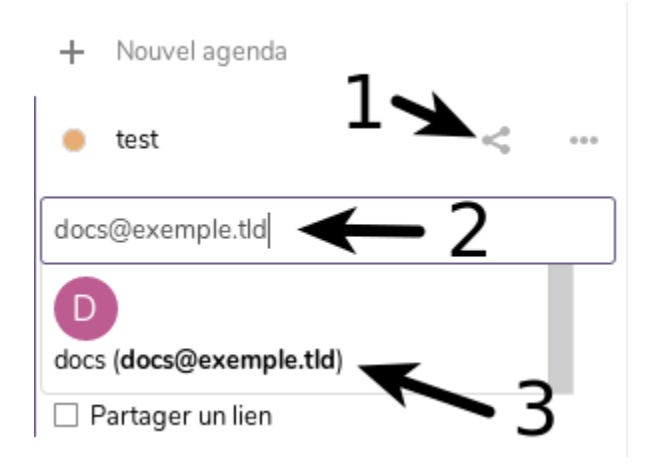

**Attention** : il est préférable d'utiliser **l'adresse mail** du compte avec lequel vous voulez partager votre agenda pour éviter de partager avec un compte ayant le même nom !

Lorsqu'un agenda est partagé avec un autre utilisateur, celui-ci le voit dans la liste de ses agendas et il a accès aux événements de celui-ci.

Un agenda est partagé par défaut en mode « lecture seule », c'est-à-dire que l'utilisateur avec qui l'agenda est partagé verra les événements mais ne pourra les éditer. Il est possible également d'autoriser l'écriture pour les bénéficiaires du partage : ils peuvent alors modifier des événements dans l'agenda, en créer ou en supprimer. Pour cela, vous devez cocher la case **peut modifier** :

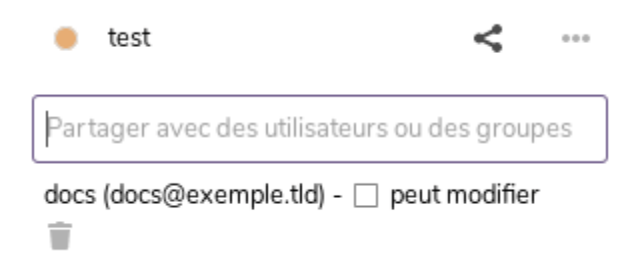

Pour supprimer un partage, il suffit de cliquer sur l'icône *poubelle* au bout de la ligne du nom de l'utilisateur.

Note : Contrairement à l'application Fichiers, l'application Agenda ne permet pas (encore) la fédération, ce qui veut dire qu'il n'est pas possible de faire du partage avec des utilisateurs de serveurs différents.

#### Partage avec un groupe

Il est possible de partager un agenda avec un groupe en utilisant l'application Cercles.

Vous devez commencer par créer un cercle. Pour ce faire, vous devez :

- 1. cliquer sur <u>l'application cercles</u>
- 2. entrer le nom du cercle dans le champ Créer un nouveau cercle
- 3. sélectionner le type de cercle parmi :
  - un cercle personnel
  - $\circ$  un cercle public
  - o un cercle privé

- un cercle caché
- 4. cliquer sur **Création**

Vous trouverez vos cercles en cliquant sur **Tous les cercles** dans la colonne latérale gauche et en filtrant avec **Cercles auxquels vous appartenez**.

Pour ajouter des membres ayant un compte sur Framagenda, vous devez, sur la page du cercle, cliquer sur l'icône d'ajout et entrer le nom du compte à ajouter :

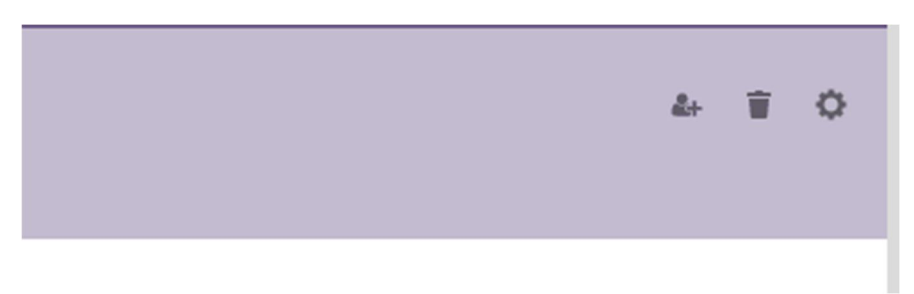

Le compte ajouté devra accepter l'invitation en allant dans l'application cercles.

Pour partager avec un cercle vous devez faire <u>comme pour le partage avec un utilisateur</u> mais entrer le nom du **groupe** plutôt qu'un utilisateur ou une utilisatrice. Le partage sera alors fait avec tous les comptes de ce cercle.

Pour supprimer un compte du cercle vous devez cliquer sur son statut dans la liste (par défaut **Membre**) et cliquer sur **Exclure ce membre**.

#### Suppression d'un partage

Pour supprimer un partage d'agenda (pas l'agenda lui même) vous devez :

- 1. cliquer sur ...
- 2. cliquer sur Supprimer
- 3. attendre 3 secondes et cliquer sur l'icône "poubelle"
- + Nouvel abonnement

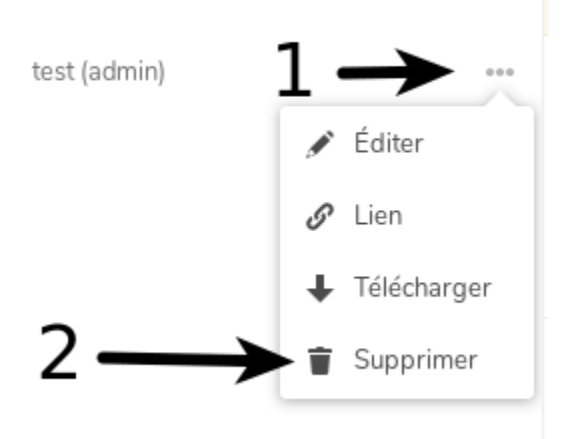

## **Publication**

On peut également partager un agenda via un lien public, ce qui donne accès à l'agenda pour tous les possesseurs du lien. En accédant au lien, on a accès à l'interface de l'agenda en lecture seule (c'est-à-dire qu'il ne peut pas être modifié : seulement consulté).

La publication s'effectue en cliquant sur la case à cocher **Partager par lien public**, ce qui donne accès au lien public (en cliquant sur l'icône ). L'agenda peut également être *dépublié* de la même manière :

| • Test <b>1-</b>            | → < …               |
|-----------------------------|---------------------|
| Partager avec des utilisate | eurs ou des groupes |
| 🗌 Partager un lien <        | <u> </u>            |
| Machin                      | <° ···              |

Lorsqu'un agenda a été publié il est possible d'envoyer un courriel à quelqu'un pour lui signaler la publication de ce calendrier en cliquant sur .

En cliquant sur l'icône, vous aurez accès à :

- (1) un lien pour télécharger l'agenda au format iCalendar (.ics) en cliquant sur le bouton **Télécharger**
- (2) un lien *CalDAV* pour ajouter l'agenda à son client de gestion de calendriers favori (voir la partie sur la synchronisation avec des clients) en cliquant sur le bouton **S'abonner**
- une adresse *WebDAV* pour pouvoir ajouter l'agenda comme une souscription sur une autre instance NextCloud ou ownCloud (celle disponible dans la barre d'adresse de votre navigateur)
- (3) un code d'intégration (*iframe*) en HTML pour pouvoir intégrer l'agenda dans une page web comme par exemple Wordpress (visible en cliquant sur **Embarquer**)

| Ľ                                                                           | Framagenda                                                            |                                                                                                    |                |      | \$   |  |
|-----------------------------------------------------------------------------|-----------------------------------------------------------------------|----------------------------------------------------------------------------------------------------|----------------|------|------|--|
| <                                                                           | juin 2019                                                             | >                                                                                                    | lun.           | mar. | mer. |  |
| `                                                                           |                                                                       | , in the second second se | 27             | 28   | 29   |  |
| Jour                                                                        | Semaine                                                               | Mois                                                                                                    | un truc 2      |      |      |  |
|                                                                             | Auj.                                                                  |                                                                                                    |                |      |      |  |
|                                                                             |                                                                       |                                                                                                    | 3<br>un truc 2 | 4    | 5    |  |
| spf a partagé l'agenda <b>Test</b> avec vous <> Embarquer Iframe à intégrer |                                                                       | 10                                                                                                    | 11             | 12   |      |  |
| <iframe w<br="">src="https<br/>/apps/cale<br/>/:</iframe>                   | idth="400" height="21!<br>:://framagenda.org/inde<br>ndar/embed<br>"> | 5"<br>x.php                                                                                                    | <b>—</b> 3     | 18   | 19   |  |

# **Utilisation de l'application contacts**

Retour à l'accueil

Vous pouvez accéder à l'application contacts via le menu disponible en haut à gauche de l'application. L'application contient la liste de vos contacts sur la partie gauche et le détail de chaque contact sur la partie droite.

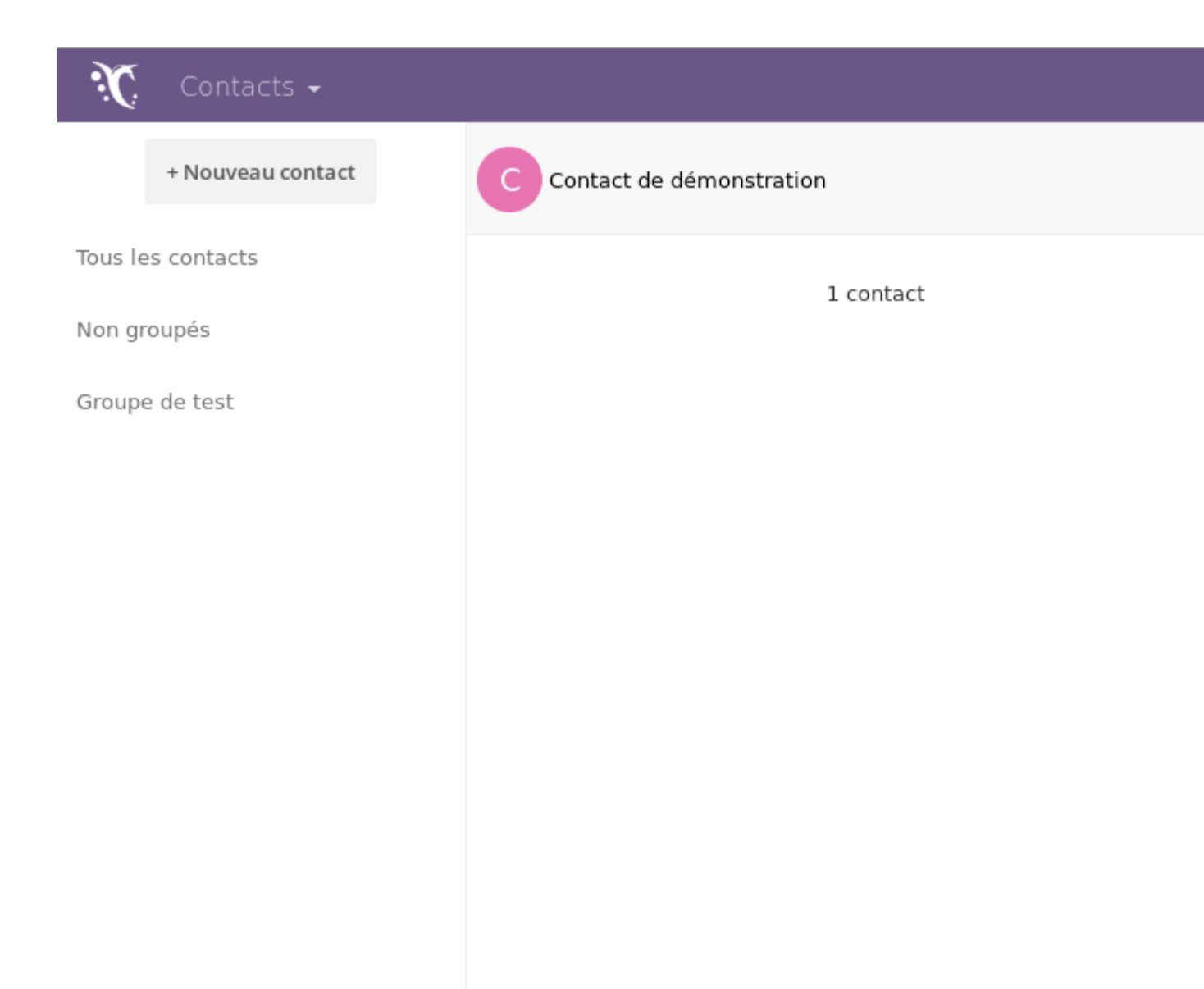

https://framagenda.org/index.php

# **Gestion des contacts**

## Création d'un contact

Pour créer un nouveau contact, cliquez sur **Nouveau contact**. La zone de droite est à présent éditable pour le nouveau contact.

Les informations de base (nom, prénom, adresse, téléphone,...) sont remplissables directement, et vous pouvez choisir un champ à ajouter en sélectionnant le champ voulu depuis la liste déroulante en dessous des champs déjà présents.

| C Contact de démonst | Contact de démo 🖡        |  |
|----------------------|--------------------------|--|
| 1 contact            | Societe                  |  |
|                      | Groupes 🗶 Groupe de test |  |
|                      | test 🗸                   |  |
|                      | Ajouter un champ         |  |
|                      | Ajouter un champ         |  |
|                      | Adresse                  |  |
|                      | Adresse e-mail           |  |
|                      | Anniversaire             |  |
|                      | Anniversaire             |  |
|                      | Date de deces            |  |
|                      | Federated Cloud ID       |  |
|                      | Nom complet              |  |
|                      | Notes                    |  |
|                      | Réseau social            |  |
|                      | Site web                 |  |
|                      | Surnom                   |  |
|                      | Téléphone                |  |

Les informations entrées sont automatiquement sauvegardées dès qu'elles sont entrées, il n'y a donc pas de bouton pour valider.

# Visualisation et édition des informations d'un contact

Cliquez sur un contact pour y accéder et éditer ses informations. De la même manière que lors de la création, les informations sont automatiquement sauvegardées dès lorsqu'elles sont modifiées.

# **Gestion des groupes**

Pour ajouter un contact à un groupe, éditez la propriété **groupe** d'un contact que vous voulez ajouter au groupe et tapez le nom du groupe, puis cliquez sur la suggestion. Si le nom du groupe n'existe pas, il sera créé. Les groupes s'affichent dans la partie gauche de l'interface.

## **Gestion des carnets d'adresses**

Vous pouvez créer un nouveau carnet d'adresses en allant dans les paramètres en bas à gauche de l'interface, puis en remplissant le champ **Nom du carnet d'adresses** avant de valider. La liste des carnets d'adresses se trouve en bas à gauche et donne accès à plusieurs actions.

| Paramètres               |   |                |   |   |  |
|--------------------------|---|----------------|---|---|--|
| test                     | Ŧ | ${\mathscr S}$ | < | Ŵ |  |
| ts                       | ŧ | 8              | < | Ť |  |
| Nom du carnet d'adresses |   |                |   |   |  |
| <b>≜</b> Importer        |   |                |   |   |  |

Les contacts peuvent être mis dans un carnet d'adresses différent en le choisissant dans la liste déroulante en bas des champs. Un contact ne peut pas être mis dans deux carnets d'adresses à la fois (pour le moment).

## Téléchargement du carnet d'adresses

Pour télécharger vos groupes de contacts vous devez :

- 1. cliquer sur **Paramètres** (en bas dans le menu latéral gauche)
- 2. cliquer sur ...
- 3. cliquer sur Télécharger

Le carnet d'adresses sera téléchargé au format vCard ('.vcf').

## Lien du carnet d'adresses

Ce lien peut être utile pour la synchronisation des contacts de ce carnet d'adresses sur certaines applications supportant *CardDAV*.

## Partage des carnets d'adresses

Un carnet d'adresses peut-être partagé avec d'autres personnes inscrites sur Framagenda. De la même manière que pour les calendriers, la personne avec qui le carnet d'adresses est partagé verra ce contact dans la liste de ses contacts. S'il n'est pas en mode lecture seule, la personne recevant le partage pourra l'éditer et vous bénéficierez des changements.

## **Suppression des carnets d'adresses**

Il n'est pas possible de supprimer un carnet d'adresses s'il est seul.

# Import

Pour importer des contacts, cliquez sur les paramètres en bas à gauche de l'interface, puis sur **Importer**. Les seuls fichiers de contacts supportés sont les fichiers vCard *.vcf*. Une fois le fichier choisi, l'importation commence à s'effectuer.